## Custom Form Designer Application: HCEMRCAPACITY Home Care Emergency Capacity Form

© Dept. of Health, New York State

| <ul> <li><div>Is your agency currently serving patients?</div></li> </ul>                                                                                                    | [Yes] [ <u>No]</u>                                                                                                    |
|----------------------------------------------------------------------------------------------------|----------------------------------------------------------------------------------------------------|
| <b>If your agency is currently not serving patients, you are only required to answer the serve, if needed.</b>                                                                                                    | question below regarding the number of patients you could                                                                                                    |
|                                                                                                    |                                                                                                    |
| <ul> <li><div>What is your current unduplicated patient count?</div></li> </ul>                                                                                                    |                                                                                                    |
| Are you able to serve your current case load?                                                                                                    | [Yes] [ <u>No</u> ]                                                                                                    |
| What issues are affecting your ability to serve patients?                                                                                                    | [No issues at this time] [Availability of staff] [Availability<br>of fuel] [Transportation issues related to restricted travel<br>designations] [Unable to access the area] [Other issues] |
| lf "Other" is chosen, please describe.                                                                                                    |                                                                                                    |
| <ul> <li><div>Is your Agency operating out of its primary location?</div></li> </ul>                                                                                                    | [Yes] [ <u>No]</u>                                                                                                    |
| If not, what is your current operating location                                                                                                    |                                                                                                    |
|                                                                                                    |                                                                                                    |
| <div>If additional staff are needed, enter the number of additional staff required by staff</div>                                                                                                    | f type.                                                                                                    |
| • RN                                                                                                    |                                                                                                    |
| • LPN                                                                                                    |                                                                                                    |
| Home Health Aide                                                                                                    |                                                                                                    |
| Personal Care Aide                                                                                                    |                                                                                                    |
| Occupational Therapy                                                                                                    |                                                                                                    |
| Medical Social Work                                                                                                    |                                                                                                    |
| Physical Therapy                                                                                                    |                                                                                                    |
| Speech/Language                                                                                                    |                                                                                                    |
| • Other                                                                                                    |                                                                                                    |
| Enter Other Staff Type                                                                                                    |                                                                                                    |
|                                                                                                    |                                                                                                    |
| <div>How many more patients can your agency serve? <div>Patient Classification Level require uninterrupted services and must have care. Patients with unstable conditions (Figure 2) and the services and must have care.</div></div> | el Definitions: <div>Level 1 - High priority. Patients<br/>Require life sustaining equipment.)</div> <div>Level 2 -</div>                                                                  |

require uninterrupted services and must have care. Patients with unstable conditions (Require life sustaining equipment.)</div> <div>Level 2 -Moderate priority. Services may be postponed with phone contact. Somewhat unstable.</div> <div>Level 3 - Stable. Patients have access to informal measures for assistance. May safely miss a scheduled visit with basic care from family.</div> </div>

| <ul> <li><div>Additional Patients - Level 1 – High Priority</div></li> </ul>      |  |
|-----------------------------------------------------------------------------------|--|
| <ul> <li><div>Additional Patients - Level 2 – Moderate Priority</div></li> </ul>  |  |
| <ul> <li><div>Additional Patients - Level 3 – Low Priority</div></li> </ul>       |  |
| <ul> <li><div>Additional Patients - Total (calculated by system)</div></li> </ul> |  |
|                                                                                   |  |

<br>

<div>This census data pertains to all patients served by your agency, not just those patients in the areas that may potentally be impacted by the emergency.&nbsp; To begin entering your Census by&nbsp;Area click &#39;Save and Add&#39; to display the first set of fields. When you complete information on your first&nbsp;Area click &#39;Save and Add&#39; again to display a fresh set of data entry fields. Continue this process until all&nbsp;Areas have been entered, then click &#39;Save All&#39;.</div>

## Census By Area\*\*

| <ul> <li><div>Pick the correct County or Area</div></li> </ul>                                                                                                    | [Albany] [Allegany] [Bronx] [Broome] [Cattaraugus]<br>[Cayuga] [Chautauqua] [Chemung] [Chenango] [Clinton]<br>[Columbia] [Cortland] [Delaware] [Dutchess] [Erie]<br>[Essex] [Franklin] [Fulton] [Genesee] [Greene] [Hamilton]<br>[Herkimer] [Jefferson] [Kings] [Lewis] [Livingston]<br>[Madison] [Monroe] [Montgomery] [Nassau] [Nassau<br>Co. Zone 1] [Nassau Co. Zone 2] [Nassau Co. Zone<br>3] [Nassau Co. Zone 4] [New York] [New York City<br>Zone 1] [New York City Zone 2] [New York City Zone<br>3] [New York City Zone 4] [New York City Zone<br>3] [New York City Zone 6] [Niagara] [Oneida] [Onondaga]<br>[Ontario] [Orange] [Orleans] [Oswego] [Otsego] [Putnam]<br>[Queens] [Rensselaer] [Richmond] [Rockland] [Saratoga]<br>[Schenectady] [Schoharie] [Schuyler] [Seneca] [St. |  |
|----------------------------------------------------------------------------------------------------|----------------------------------------------------------------------------------------------------|--|
|                                                                                                    | Lawrence] [Steuben] [Suffolk] [Suffolk Co. Zone 1]<br>[Suffolk Co. Zone 2] [Suffolk Co. Zone 3] [Suffolk Co.<br>Zone 4] [Sullivan] [Tioga] [Tompkins] [Ulster] [Warren]<br>[Washington] [Wayne] [Westchester] [Westchester Co.<br>Zone 1] [Westchester Co. Zone 2] [Westchester Co. Zone<br>3] [Westchester Co. Zone 4] [Wyoming] [Yates] [Other]                                                                                                    |  |
| <ul> <li>If your area selection was 'Other' please specify the area here</li> </ul>                                                                                                    |                                                                                                    |  |
| <ul> <li>Is this area under a general evacuation order?</li> </ul>                                                                                                    | [Yes] [ <b>No</b> ]                                                                                                    |  |
| • How many patients in this area are dependent on electricity for their health care needs?                                                                                                    |                                                                                                    |  |
| Enter your census in this area by patient classification level. Patient Classification Level Definitions: Level 1 - High priority. Patients require uninterrupted services and must have care. Patients with unstable conditions (Require life sustaining equipment.) Level 2 - Moderate priority. Services may be postponed with phone contact. Somewhat unstable. Level 3 - Stable. Patients have access to informal measures for assistance. May safely miss a scheduled visit with basic care from family.                                                                                                    |                                                                                                    |  |
| Level 1 - High Priority                                                                                                    |                                                                                                    |  |
| Level 2 - Moderate Priority                                                                                                    |                                                                                                    |  |
| Level 3 - Low Priority                                                                                                    |                                                                                                    |  |
| <ul> <li><div>Total (calculated by system)</div></li> </ul>                                                                                                    |                                                                                                    |  |
| <div> <div> </div> <div>Enter your census in this evacuation area by Transportation Assistance Level (TAL). Reporting TAL information is OPTIONAL. //div&gt; <div>Transportation Assistance Level (TAL) Definitions: //div&gt; <div>TAL 1 – NON-AMBULATORY. Individuals unable to travel in a sitting position (e.g. require stretcher transport). Requires an ambulance or other specialized vehicle.</div> <div>TAL 2 – WHEELCHAIR. Individuals who cannot walk on their own but are able to sit for an extended period of time. May be transported as a group in a wheelchair appropriate vehicle.</div> <div>TAL 3 – AMBULATORY. Individuals who are able to walk on their own at a reasonable pace. Can be transported as a group in a passenger vehicle.</div></div></div></div> |                                                                                                    |  |
| • TAL 1                                                                                                    |                                                                                                    |  |
| • TAL 2                                                                                                    |                                                                                                    |  |
| • TAL 3                                                                                                    |                                                                                                    |  |
| <div> </div> <div>The following questions are for Hospices:</div> <div>&amp;nbs</div>                                                                                                    | sp;                                                                                                    |  |
| <ul> <li><div>If your agency operates a Hospice Residence, indicate the number of<br/>patients currently being served in the residence.</div></li> </ul>                                                                                                    |                                                                                                    |  |
| <ul> <li><div>If your agency operates a Freestanding or Leased Space</div></li> <li>Hospice Inpatient Service Unit, indicate the number of patients currently being served in the inpatient setting.</li> </ul>                                                                                                    |                                                                                                    |  |
| <ul> <li><div>If your agency operates a Hospice, please indicate your capacity for<br/>additional inpatient care (number of additional patients that can be served).</div></li> </ul>                                                                                                    |                                                                                                    |  |
| Comments                                                                                                    |                                                                                                    |  |
| ccenter>Once all data has been entered, click 'SAVE ALL' then 'REVIEW & SUBMIT'. <b><center><ul>****Please be sure to<br/>cem&gt;SUBMIT this form by clicking 'SUBMIT DATA TO DOH' from the Review Screen.****</ul></center></b>                                                                                                    |                                                                                                    |  |

\*Required Fields. \*\*Repeatable Sections.